# **Physician Self-Reporting User Guide**

v1 | 12-13-16

# **Table of Contents**

| Overview                                             | 1 |
|------------------------------------------------------|---|
| Physician Self-Reporting via Cancer Reporting Portal | 2 |
| Prerequisites                                        | 2 |
| Steps                                                | 2 |
| Submit a New Case                                    | 2 |
| Cases with Missing Data                              | 6 |

## **Overview**

Physician self-reporting enables a physician's office to submit a cancer incident to the California Cancer Registry (CCR) through the CCR - Cancer Reporting Portal, url: <u>https://cancerreporting.ccr.ca.gov/</u>.

This guide provides instructions on how to submit the following:

- i. Submit a New Case.
- ii. Complete Cases with Missing Data.

If you have any questions regarding these processes, please email CCR at <u>hs-cancerreporting@ccr.ca.gov</u>.

## **Physician Self-Reporting via Cancer Reporting Portal**

## Prerequisites

- 1. Internet connection
- 2. Current internet browser

### **Steps**

#### Submit a New Case

1. Navigate to the CCR - Cancer Reporting Portal's website, url: <u>https://cancerreporting.ccr.ca.gov</u> and login to your account by clicking on the Sign In button (top right).

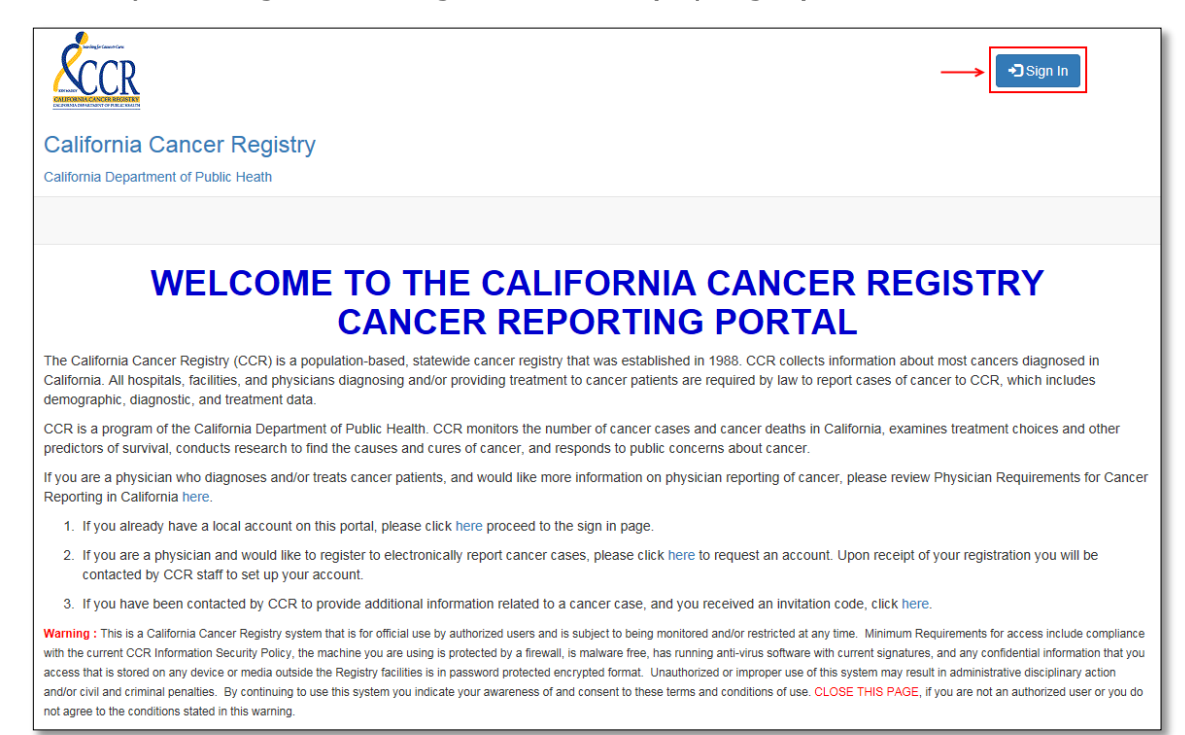

2. Enter your login credentials and click on the Sign-in button.

| Ścc       | CR<br>Name        |                       | <b>€</b> ]Sign In |
|-----------|-------------------|-----------------------|-------------------|
| Sign in S | Redeem Invitation |                       |                   |
| Sigirin   | Username          |                       |                   |
|           | Password          |                       |                   |
|           | Sign in           | Forgot Your Password? |                   |

The browser redirects the user to the CCR - Cancer Reporting Portal and the top right of the screen will display the user as being logged in.

|   | California Cancer Registry<br>California Department of Public Heath                                                                                                    |
|---|----------------------------------------------------------------------------------------------------|
|   | Cases with Missing Data Submit New Case                                                                                                    |
|   | WELCOME TO THE CALIFORNIA CANCER REGISTRY<br>CANCER REPORTING PORTAL                                                                                                    |
|   | The California Cancer Registry (CCR) is a population-based, statewide cancer registry that was established in 1988. CCR collects information about most cancers diagnosed in<br>California. All hospitals, facilities, and physicians diagnosing and/or providing treatment to cancer patients are required by law to report cases of cancer to CCR, which includes<br>demographic, diagnostic, and treatment data.                                                                                                    |
|   | CCR is a program of the California Department of Public Health. CCR monitors the number of cancer cases and cancer deaths in California, examines treatment choices and other<br>predictors of survival, conducts research to find the causes and cures of cancer, and responds to public concerns about cancer.                                                                                                    |
|   | If you are a physician who diagnoses and/or treats cancer patients, and would like more information on physician reporting of cancer, please review Physician Requirements for Cancer<br>Reporting in California here.                                                                                                    |
|   | 1. If you already have a local account on this portal, please click here proceed to the sign in page.                                                                                                    |
|   | 2. If you are a physician and would like to register to electronically report cancer cases, please click here to request an account. Upon receipt of your registration you will be contacted by CCR staff to set up your account.                                                                                                    |
|   | 3. If you have been contacted by CCR to provide additional information related to a cancer case, and you received an invitation code, click here.                                                                                                    |
| _ | Warning : This is a California Cancer Registry system that is for official use by authorized users and is subject to being monitored and/or restricted at any time. Minimum Requirements for access include compliance with the current CCR Information Security Policy, the machine you are using is protected by a firewall, is malware free, has running anti-virus software with current signatures, and any confidential information that you access that is stored on any device or media outside the Registry facilities is in password protected encrypted format. Unauthorized or improper use of this system may result in administrative disciplinary action and/or civil and criminal penalties. By continuing to use this system you indicate your awareness of and consent to these terms and conditions of use. CLOSE THIS PAGE, if you are not an authorized or ry ou do not agree to the conditions stated in this warning. |

### 4. To submit a new case, click on the text link Submit New Case.

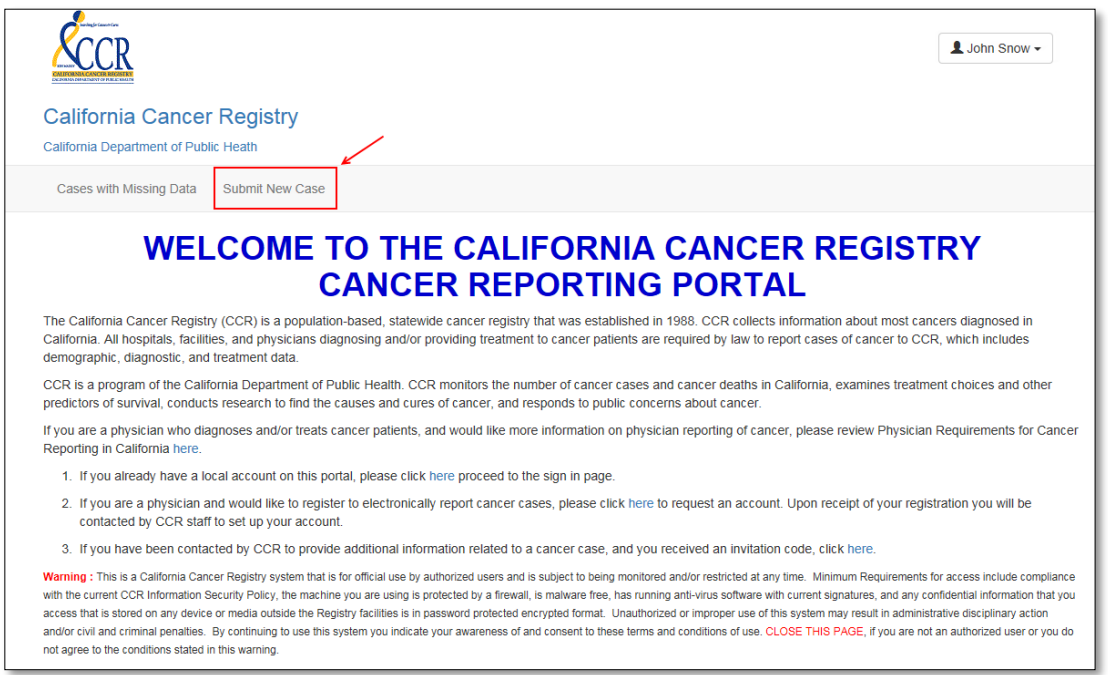

5. The New Case – Confidential Physician Cancer Reporting form is displayed.

| New Case - Confidential Physician Cancer Reporting Form  Please fit all the required fields denoted by * to complete the case. If you need help completing the form please review the user guide here.  Please fit all the required fields denoted by * to complete the case. If you need help completing the form please review the user guide here.  Please fit all the required fields denoted by * to complete the case. If you need help completing the form please review the user guide here.  Please fit all the required fields denoted by * to complete the case. If you need help completing the form the user guide here.  Please fit all the required fields denoted by * to complete the case. If you need help completing the form the user guide here.  Please fit all the required fields denoted by * to complete the case. If you need help completing the form the user guide here.  Please fit all the required fields denoted by * to complete the case. If you need help completing the form the user guide here.  Please fit all the required fields denoted by * to complete the case. If you need help completing the form the user guide here.  Please fit all the required fields denoted by * to complete the case. If you need help completing the form the user guide here.  Please fit all the required fields denoted by * to complete the case. If you need help completing the form the user of the user of the use |                                                                                          |         |                                                   |
|----------------------------------------------------------------------------------------------------|------------------------------------------------------------------------------------------|---------|---------------------------------------------------|
| Please review the user guide here.  Please review the user guide here.  Please review the review the | New Case - Confidential Physic                                                           | cian C  | ancer Reporting Form                              |
| Patential     Diagnosis information       *Ven Nore*     Diagnosis Contrastion       *Lat Nore*     Diagnosis Contrastion       *State State     *Venue y State       *State State     *Venue y State       *State State     *Venue y State       *State State     *Venue y State       *State State     *Venue y State       *State State     *Venue y State       *State State     *Venue y State       *Venue State State     *Venue State State       *State State State     *Venue State State       *State State State     Concel       *State State State     Concel       *State State State     Concel       *State State State     Concel       *State State State     Concel       *State State State     Concel       *State State State     Path State State       *State *     Concel       *State State     Path N       *State State     Path N       *State State     Path N       *State State     Frash N       *State State     State State       *State State     Frash N       *State State     Frash N       *State State     State State       *State State     Frash N       *State State     Frash N       *State                                                                                                    | Please fill all the required fields denoted by * to<br>lease review the user guide here. | complet | te the case. If you need help completing the form |
| "fast Name"     'tota of Gagestan"       "stat Name"     Dagesta Contraction       "stat Name"     'Hearing Backnow"       "stat Name"     'Hearing Backnow"       "stat State of Namber"     Oacke       "stat State of Namber"     Oacke       "stat State of Namber"     Oacke       "state of Namber"     Oacke       "state of Namber"     Oacke       "state of Namber"     Oacke       "state of Namber"     Oacke       "state of Namber"     Oacke       "state of Oacke     Oacke       "state of Oacke     Oacke       "state of Oacke     Oacke       "state of Oacke     Oacke       "state of Oacke     Oacke       "state of Oacke     Oacke       "state of Oacke     Oacke       "state of Oacke     Oacke       "state of Oacke     Oacke       "state of Oacke     Path Namee       "state of Oacke     Path Namee       "state of Oacke     Path Namee       "state of Oacke     Path Namee       "state of Oacke     Path Namee       "state of Oacke     Path Namee       "state of Oacke     Path Namee       "state of Oacke     Path Namee       "state of Oacke     Treatment - with readiation       "state Name                                                                                                    | atient information                                                                       |         | Diagnosis information                             |
| Last kana*     Degesite Contraction       Last kana*     Pressyste Contraction       Middle Name     *freeny kan*       *testing Selection     *freeny kan*       *testing Selection     *freeny kan*       *testing Selection     Conset       *testing Selection     Conset       *testing Selection     Path Selection       *testing Selection     Path N       *testing Selection     Conset       *testing Selection     Conset       *testing Selection     Conset       *testing Selection     Conset       *testing Selection     Conset       *testing Selection     Conset       *testing Selection     Conset                                                                                                    | irst Name *                                                                              |         | *Date of Diagnosis *                              |
| "Last kame"     Dagestis Confirmation       Mode Kame     "Yreary Eis"       Sind Kame     "Yreary Eis"       "Extic Dash"     "Same Same Same Same Same Same Same Same                                                                                                    |                                                                                          |         |                                                   |
| Matche Name     "Virany bis"       "test Row and and an analysis of the state of the state of the st                                                 | ast Name "                                                                               |         | Diagnostic Confirmation                           |
| Name     Primity Sar       **     **       **     **       **     **       **     **       **     **       **     **       **     **       **     **       **     **       **     **       **     **       **     **       **     **       **     **       **     **       **     **       **     **       **     **       **     **       **     **       **     **       **     **       **     **       **     **       **     **       **     **       **     **       **     **       **     **       **     **       **     **       **     **       **     **       **     **       **     **       **     **       **     **       **     **       **     **       **     **       **     **       **     **       <                                                                                                    |                                                                                          |         |                                                   |
| Tesh Dar     "Issing Bahavar"       EXAMPLE     "Issing Bahavar"       EXAMPLE     "Issing Bahavar"       EXAMPLE     "Issing Bahavar"       State     'Issing Bahavar"       "Issing Bahavar"     Dase       "Issing Corps"     Dase       "Issing Corps"     Dase       "Issing Corps"     Dase       "Issing Corps"     Dase       "Issing Corps"     Dase       "Issing Corps"     Dase       "Issing Corps"     Dase       "Issing Corps     Dase       "Issing Corps     Dase       Dase of Las Contact     Pah N       Dase of Las Contact     Pah N       "Issing Corps     Dase       "Issing Contact     Pah N       "Issing Contact     Pah N       "Issing Contact     Pah N       "Issing Contact     Pah N       "Issing Contact     Pah N       "Issing Contact     Pah N       "Issing Contact     Pah N       "Issing Contact     Pah N       "Issing Contact     Pah N       "Issing Contact     Pah N       "Issing Contact     Pah N       "Issing Contact     Pah N       "Issing Contact     Pah N       "Issing Contact     Pah N       "Issing Contac                                                                                                    | dale Name                                                                                |         | "Primary Site "                                   |
| Name     Name       Pathon     Pathon       Pathon     Contract       Pathon     Contract       Pathon     Pathon       Pathon     Pathon                                                                                                    | Net Date                                                                                 |         | Winisham Rehavior                                 |
| SN     "Laterative"       Webcan Record Number"     Drade       "Speaken Misspace Origin"     Drade       "Speaken Misspace Origin"     Drived Stage Group       "Start"     Original T       "Start"     Original T       "Start"     Original T       "Start"     Original T       "Start"     Original T       "Start"     Original T       "Start"     Original T       "Start"     Original T       "Start"     Original T       "Start"     Original M       Uncomparison     Path Stage Group       Original M     Original M       Uncomparison     Path Stage Group       Date of Last Contect     Path T       "Start"     Path M       "Start"     Path M       "Start"     Path M       "Start"     Path M       "Start"     Path M       "Start"     Path M       "Start"     Path M       "Start"     Path M       "Start Name"     Path M       "Treatment - surgery related     Path M       "Start"     Path M       "Start"     Path M       "Start"     Path M       "Treatment - with relation     Path M       "Treatment - with relation     P                                                                                                    | 12/8/2016                                                                                |         | manogy senario                                    |
| *****     Orse       *****     Oincal Stage Group       *****     Oincal T       ****     Oincal T       *****     Path T       *****     Path T       *****     Path N       *****     Path N       *****     *****       *****     *****       *****     *****       *****     *****       *****     *****       *****     *****       *****     *****       *****     *****       *****     *****       *****     *****       *****     *****       *****     *****       *****     *****       *****     *****       *****     *****       *****                                                                                                    | SN                                                                                       |         | "Laterality *                                     |
| "Headsaf Record Number "     Grade       "sparshiftspanic Origin "     Citical Rhap Group       "tase "     Citical Rhap Group       "tase "     Citical Rhap Group       "tase "     Citical Rhap Group       "tase "     Citical Rhap Group       "tase "     Citical Rhap Group       "tase "     Citical Rhap Group       "tase "     Citical Rhap Group       "tase "     Citical Rhap Group       "tase "     Citical Rhap Group       "tase "     Path Rhap Group       "tase of Last Contact     Path Rh       "tase "     Path H       "tase "     Path H       "tase "     Treatment - surgery related       "tase "     Europe Shap       "tase "     Europe Shap       "tase Shap                                                                                                    |                                                                                          |         |                                                   |
| **aaraahisaana Orgin*     cincal taga Group       **aaraahisaana Orgin*     cincal taga Group       **aar*     Cincal T       **aar*     Cincal M       **aar*     Cincal M       **aar*     Cincal M       **aar*     Cincal M       **aar*     Cincal M       **aar*     Cincal M       **aar*     Cincal M       **aar*     Cincal M       **aar*     Paih T       **aar*     Paih M       **aar*     Paih M       **aar*     Freahment * surgery related       **aar*     Freahment * surgery related       **aar*     Freahment * vith radiation       **aar*     Freahment * vith radiation       **aar*     Freahment * vith radiation       **aar*     Freahment * vith radiation       **aar*     Freahment * vith radiation       **aar*     Freahment * vith radiation       **aar*     Freahment * vith radiation       **aar*     Freahment * vith radiation       **aar*     Freahment * vith radiation       **aar*     Freahment * vith radiation       **aar*     Freahment * vith radiation       **aar*     Freahment * vith radiation       **aar*     Freahment * vith radiation       **aar*     Freahment * vith radiation                                                                                                    | fedical Record Number *                                                                  |         | Grade                                             |
| **ganshispans Orgin *     Otical Stage Group       *#ae *     Otical T       *#ae *     Otical T       *#ae *     Otical N       *#ae *     Otical N       *#ae *     Otical N       *#ae *     Otical N       *#ae *     Otical N       *#ae *     Otical N       *#ae *     Otical N       *#ae *     Otical N       *#ae *     Path Stage Group       *#ae *     Path Stage Group       *#ae *     Path N       *#ae *     Path N <td></td> <td></td> <td></td>                                                                                                    |                                                                                          |         |                                                   |
| Image: Second Second                  | ipanish/Hispanic Origin *                                                                |         | Clinical Stage Group                              |
| "Hear"     Clineal T       "Sea"     Clineal M       "Sea"     Clineal M       Image: Sea Constant     Path Stage Group       Image: Sea Constant     Path T       Image: Sea Constant     Path T       Image: Sea Constant     Path T       Image: Sea Constant     Path T       Image: Sea Constant     Path T       Image: Sea Constant     Path T       Image: Sea Constant     Path T       Image: Sea Constant     Path T       Image: Sea Constant     Path T       Image: Sea Constant     Path T       Image: Sea Constant     Path T       Image: Sea Constant     Path T       Image: Sea Constant     Path T       Image: Sea Constant     Path T       Image: Sea Constant     Surgeord Treatment - Surgery related       Image: Sea Constant     Surgeord Treatment - Surgery related       Image: Sea Constant     Surgeord Treatment - Surgery related       Image: Sea Constant     Surgeord Treatment - With radiation       Image: Sea Constant     Surgeord Treatment - With radiation       Image: Sea Constant     Surgeord Treatment - With radiation       Image: Sea Constant     Surgeord Treatment - With radiation       Image: Sea Constant     Surgeord Treatment - With radiation       Image: Sea Constant     Surgeord Treatm                                                                                                    | · · · ·                                                                                  | ~       | -                                                 |
| **ex     Closed N       **ex     Closed N       **ex     Closed N       **ex     Closed N       **ex     Closed N       **ex     Closed N       **ex     Closed N       **ex     Closed N       **ex     Closed N       **ex     Path Stap Group       **ex     Path Stap Group                                                                                                    | iace '                                                                                   |         | Clinical T                                        |
| **sx*     Clinical N       Maturano Payer     Clinical M       Langest Mid Occupation     Path Tage Group       Langest Mid Occupation     Path Tage Group       Langest Mid Occupation     Path Tage Group       Path of Calculation     Path Tage Group       Path T     Path Tage Group       Path T     Path Tage Group       Path T     Path Tage Group       Path T     Path Tage Group       Path N     Path N       **orget     Treatment * surgery related       **areat*     Path N       **areat     Treatment * surgery related       **areat *     Path Tage Tage Tage Tage Tage Tage Tage Tage                                                                                                    |                                                                                          | Q       |                                                   |
| Image: Second Second                  | iex."                                                                                    |         | Clinical N                                        |
| Instance Payer     Clinical M       Lengest Held Occupation     Path Stage Group       Lengest Held Occupation     Path Stage Group       Date of Last Contact     Path T       Date of Last Contact     Path T       Date of Last Contact     Path T       Date of Last Contact     Path T       Date of Last Contact     Path T       Date of Last Contact     Path T       Date of Last Contact     Path N       Date of Last Contact     Path N       Date of Last Contact     Path N       Date of Last Contact     Path N       Date of Last Contact     Path N       Date of Last Contact     Path N       Orgon     Tumer Stage patimeters)       "State     Tumer Stage patimeters)       "State of Contact     Surgent Staction       Task States *     Contact Nortabee       "Last States *     Treatment - with radiation       "Last States *     Indicion Start Date       "Last States *     Indicion Start Date       "Last States *     Indicion Start Date       "Last States *     Indicion Start Date       "Last States *     Indicion Start Date       "Task States *     Indicion Start Date       "Task States *     Indicion Start Date       "Task States *     Indicion Start Date    <                                                                                                    |                                                                                          | ~       |                                                   |
|                                                                                                    | surance Payer                                                                            |         | Clinical M                                        |
| Lengent Held Occupation     Path Nage Group       Case of Last Contact     Path T       Case of Last Contact     Path T       Path Internation     Path N       "Stores"     Path N       "Stores"     Path N       "Stores"     Path N       "Stores"     Treatment - surgery related       "Stores"     Surgery Tonie       Attending physician Information     Surgery Tonie       Path Name     Surgery Tonie       "States"     Surgery Tonie       "States"     Treatment - surgery related       "States"     Surgery Tonie       "Attending physician Information     Surgery Tonie       "States"     Treatment - with reliation       "Path Name"     Radiation Threatment Narrative       "States Name"     Radiation Threatment Narrative       "States Name"     Radiation Threatment Narrative       "Attendent Name"     Radiation Threatment Narrative       "States Name"     Radiation Threatment Narrative       "Cat Leases Name"     Radiation Threatment Narrative       "States Name"     Treatment - with relation       "States Name"     Treatment Narrative       "States Name"     Treatment Narrative                                                                                                    |                                                                                          | ~       |                                                   |
| Image: Section Section Sectio                  | angest Held Occupation                                                                   |         | Path Stage Group                                  |
| Data of List Cented:     Path T       Data of List Cented:     Path T       Pathent address information     Path N       "start"     Path N       "only"     Teach Size politienters)       "start"     Teach Size politienters)       "start"     Teach Size politienters)       "start"     Teach Size politienters)       "start"     Teach Size politienters)       "start"     Teach Size politienters)       "start "     Surgery Celte       "task bases"     Surgery Celte       "task bases "     Teachment - surgery related       "task bases "     Surgery Celte       "task bases "     Teachment - with rediation       "task bases "     Teachment - with rediation       "task bases "     Teachement - with rediation       "task bases "     Teachement - with rediation       "task bases "     Teachement Start Date       "task bases "     Teachement Start Date       "task bases "     Teachement Neurophene Celters"       "task bases "     Teachement Start Date       "task bases "     Teachement Start Date       "task bases "     Teachement Start Date       "task bases "     Teachement Start Date       "task bases "     Teachement Start Date       "task bases "     Teachement Start Date                                                                                                    |                                                                                          |         |                                                   |
| 19800%     Image: Subscription of the subscription of the su                           | ate of Last Contact                                                                      |         | Path T                                            |
| Patient address information "steat" " " Pain M  " Pain M | 12/6/2016                                                                                | -       |                                                   |
| Palent address information **exet  **exet **exet **exet **ex |                                                                                          |         | Path N                                            |
| *Breef* *Bit * Coty * *State * *State * *State * *Treatment - surgery related *Zo * *Surgery Data Factors Prysical factory *State * *State * *St                                                                                                    | atient address information                                                               |         |                                                   |
| Copy *     Tures Ease pollimeters)       *tais *     Treatment * surgery related       *tays     Eargest Assity       *tays     Eargest Assity       Attending physician information     Eargest Assity       Physician Starch     Eargest Assity       *tays at Rame *     Eargest Assity       *trait Rame *     Eargest Managet Managet       *frest Rame *     Radiation Traitment Narrative       *frest Rame *     Eargest Traitment Narrative       *frest Rame *     Radiation Traitment Narrative       *frest Rame *     Eargest Traitment Narrative       *frest Rame *     Radiation Traitment Narrative       *frest Rame *     Eargest Traitment Narrative       *frest Rame *     Eargest Traitment Narrative       *frest Rame *     Eargest Traitment Narrative       *frest Rame *     Eargest Traitment Narrative       *frest Rame *     Eargest Traitment Narrative                                                                                                    | itreet *                                                                                 |         | Path M                                            |
| "Coty"     Tumer Has pullimeters)       "State "     Treatment - surgery related       "State "     Surgery Date       Attending physicilar information     Europer State       Prysicin Starth     Surgery Date       "Treatment - surgery related     Surgery Date       "State "     Surgery Date       "Yest States "     Surgery Date       "Yest Name "     Treatment - with readiation       "Prysicial Model Name     Relation Star Date       "We Number "     Utscores       "CA Liberte Number"     Treatment - with radiation       "Treatment - with radiation     Treatment - with radiation       "States"     Treatment - with radiation       "We Number "     Treatment - with radiation       "CA Liberte Number"     Treatment - with radiation       "Treatment - with radiation     Treatment - with radiation                                                                                                    |                                                                                          |         |                                                   |
| **ase *     Treatment - surgery related       **ase *     Burgery Date       Attending physician information     Surgery Date       Pysican Sacch     Surgery Date       **ast Kanse *     Checkers       **ust Kanse *     Treatment * with radiation       **ust Kanse *     Radiation Taratment Karstree       **ust Kanse *     Radiation Taratment Karstree       **ust Kanse *     Radiation Taratment Karstree       **ust Kanse *     Radiation Taratment Karstree       **ust Kanse *     Radiation Taratment Karstree       **ust Kanse *     Radiation Taratment Karstree       **ust Kanse *     Radiation Taratment Karstree       **ust Kanse *     Treatment - with radiation       **ust Kanse *     Taratment * with radiation       **ust Kanse *     Taratment * with radiation       **ust Kanse *     Taratment * with radiation       **ust Kanse *     Taratment * with radiation       **ust Kanse *     Taratment * with radiation                                                                                                    | ity *                                                                                    |         | Tumor Size (millimeters)                          |
| *#uk *  *#uk *  Treatment - surgery related  Treatment - surgery related  Treatment - surgery related  Treatment - surgery related  Treatment - surgery related  Treatment - with radiation  *  * * * * * * * * * * * * * * * * *                                                                                                    |                                                                                          |         |                                                   |
| Treatment - surgery related Treatment - surgery related Treatment - surgery related Treatment - surgery related Treatment - surgery related Treatment - with radiation Treatment Narratve Treatment - with radiation Treatment - with radiation Treatment - with drags Treatment - with drags Treatment - With drags Treatment - With drags Treatmen  | itate "                                                                                  |         |                                                   |
| Zgo*     Lenged Facility       Attending physicia information     Surgery Date       Physicia Sacta     Surgery Date       ************************************                                                                                                    |                                                                                          |         | Treatment - surgery related                       |
| Surgery Date       Physician information       Physician Standa       Trast Name *       "Trast Name *       Physician Models have       Radiation Theory       Physician Models have       "All Locate Number *       "Call Locate Number *       "Call Locate Number *       "Trastment - with radiation       "All Locate Number *       "Call Locate Number *       "Trastment - with radiation       "Trastment *       Trastment *       Trastment *       "Trastment *       "Trastment *       Trastment *                                                                                                    | ар -                                                                                     |         | surgical Pacinty                                  |
| Attending physician information     Information       Prysician Secto     Respect Treatment Number       *Last Reme *     Treatment - with radiation       *Last Reme *     Reductor Treatment - with radiation       *Prysician Mode Name     Reductor Treatment - with radiation       *WP Number *     Treatment - with radiation       **A Losses Number *     Reductor Treatment Number       **GA Losses Number *     Treatment - with drugs       **Gast *     Treatment - with drugs                                                                                                    | /                                                                                        |         | Rumany Data                                       |
| Prysician Starch     Fungual Tradment Number       'Harst Name '     Treatment - with radiation       'WP Number '     Radiation Therapy       'WP Number '     Elstown Tradiation       'CA Leares Number '     Radiation Trustment Number       'Ca Leares Number '     Internent - with radiation       'Treatment - with radiation     Internent - with radiation       'WP Number '     Elstown Trustment Number       'CA Leares Number '     Internent - with radiation       'Treatment - with radiation     Treatment - with radiation                                                                                                    | ttending physician information                                                           |         | 128/2016                                          |
|                                                                                                    | hysician Search                                                                          |         | Surgical Treatment Narrative                      |
| "Last Rame *     Image: Constraint of the second second seco                           |                                                                                          | Q       | -                                                 |
|                                                                                                    | ast Name *                                                                               |         |                                                   |
| **rst Name *     Treatment - with radiation       Prysician Middle Name     Radiation Therapy       **ref Number *     Information Start Date       *Set Number *     Information Start Date       *CA Learese Number *     Radiation Trustment Narrative       *CA Learese Number *     Treatment - with radiation       *maxt*     Treatment - with radiation       *maxt*     Treatment - with radiation                                                                                                    |                                                                                          |         |                                                   |
| Physician Middle Name Physician Middle Name Physician Middle Name Radiation Start Date Radiation Start Date Radiat | irst Name '                                                                              |         | Treatment - with radiation                        |
| Physician Middle Kome  Physician Middle Kome Physician Middle Kome Physician Middle Kome Physician Middle Kome Phy |                                                                                          |         | Radiation Therapy                                 |
| Radiation Start Date       "NP Number"       "A License Number"       "A License Number"       "Enals"       "Treatment - with drugs       "treatment"       "Drug Agents                                                                                                    | hysician Middle Name                                                                     |         |                                                   |
| Yet Number*         150016           Relation fractment Number*         Relation fractment Number           "Enalt"         Treatment - with drugs           "treatment"         Drug Agents                                                                                                    |                                                                                          |         | Radiation Start Date                              |
| CA License Number * CA License Number * CA License Number *                                                                                                    | PI Number *                                                                              |         | 12/8/2016                                         |
| "CL Leases Number"                                                                                                    |                                                                                          |         | Radiation Treatment Narrative                     |
| Tenar · · · · · · · · · · · · · · · · · · ·                                                                                                    | A License Number ^                                                                       |         |                                                   |
| "Binal" Treatment - with drugs Drug Agents Drug Agents                                                                                                    |                                                                                          |         |                                                   |
| Treatment - with drugs Treatment - Drug Agents Drug Agents                                                                                                    | mail "                                                                                   |         |                                                   |
| The second second secon |                                                                                          |         | rreatment - with drugs                            |
| Piljshulli dutek                                                                                                    | nysician Street "                                                                        |         |                                                   |
| Drug Start Date                                                                                                    |                                                                                          |         | Drug Start Date                                   |
|                                                                                                    | пузисная ситу -                                                                          |         | 12/8/2016                                         |
| Drug Treatment Narrative                                                                                                    |                                                                                          |         | Drug Treatment Narrative                          |
| Trinysician state                                                                                                    | nysician state -<br>CA                                                                   | V       | -                                                 |
| Shuridan Tin 1                                                                                                    | Burleisa 7in *                                                                           |         |                                                   |
| "Physician zip "                                                                                                    | nysician zip *                                                                           |         |                                                   |
|                                                                                                    |                                                                                          |         |                                                   |
|                                                                                                    |                                                                                          |         |                                                   |

6. Users must complete all required fields denoted with an asterisk \* . The remaining fields are requested if available. Click on the Submit button at the bottom when done. 7. The Case Submit Confirmation page is displayed with the submission status.

| ŚĊĊŖ                                                          | L John Snow - |
|---------------------------------------------------------------|---------------|
| California Cancer Registry                                    |               |
| California Department of Public Heath                         |               |
| Cases with Missing Data Submit New Case                       |               |
| California Cancer Reporting Portal / Case Submit Confirmation |               |
|                                                               |               |
| Case Submit Confirmation                                      |               |
| The information you have entered has been submited.           |               |

8. At this juncture, users can submit another New Case or respond to a new request for missing case information by clicking on the Cases with Missing Data link.

| ŚĊĊŔ                                                             | L John Snow - |
|------------------------------------------------------------------|---------------|
| California Cancer Registry California Department of Public Heath |               |
| Cases with Missing Data Submit New Case                          |               |
| California Cancer Reporting Portal / Case Submit Confirmation    |               |
| Case Submit Confirmation                                         |               |
| The information you have entered has been submitted.             |               |

#### **Cases with Missing Data**

Cases with Missing Data represent cases from a physician's office which have missing data elements for which the CCR is requesting additional information.

Steps to complete the Cases with Missing Data are as follows:

1. Click on the text link Cases with Missing Data.

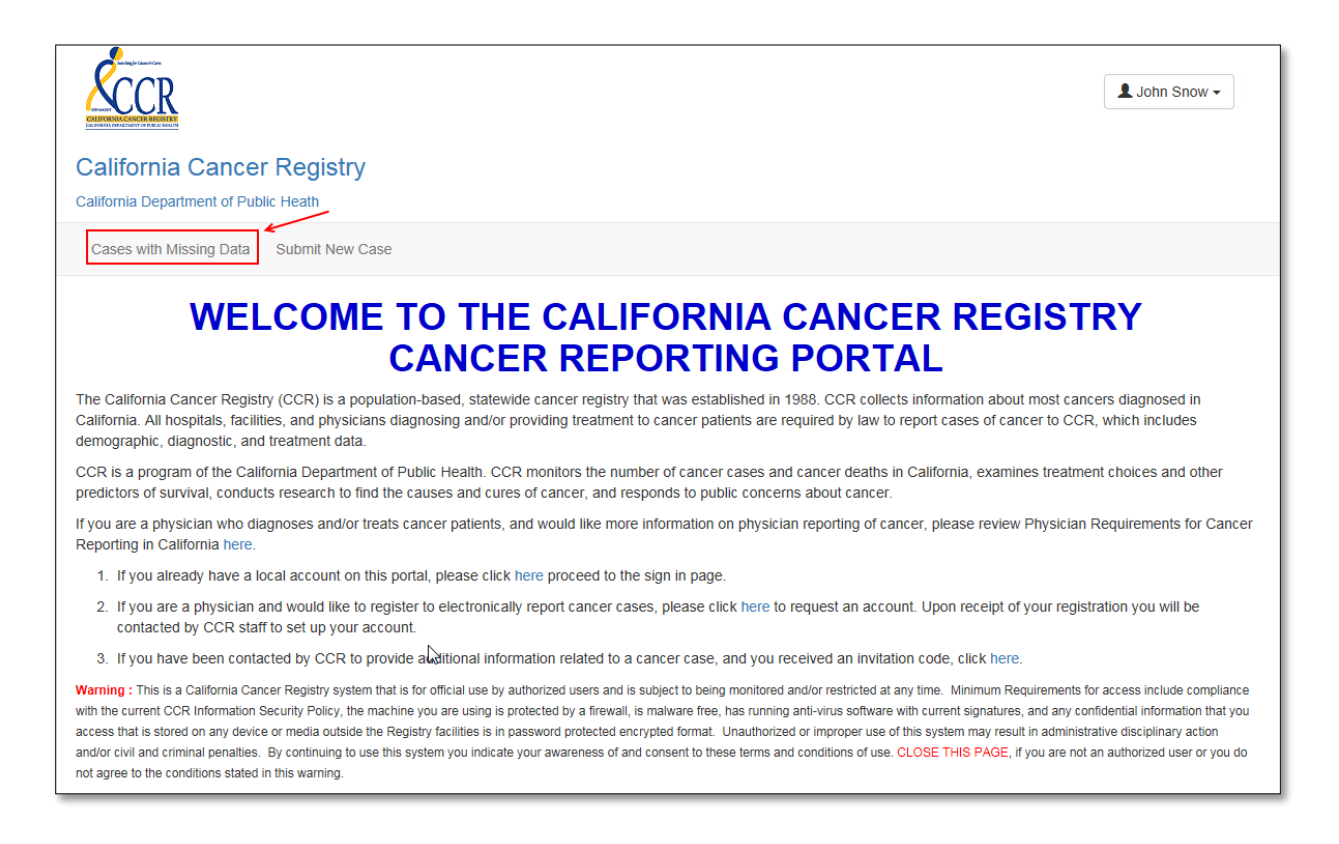

2. The Cases with Missing Data page displays. Cases are displayed by the Casefinding ID, Case Title, Reporting Source and the Provider.

| <b>K</b> CCR                                                                                                    |                                                                                                    |                                                                                                    | 👤 John Snow 🗸                                                                                                    |
|----------------------------------------------------------------------------------------------------|----------------------------------------------------------------------------------------------------|----------------------------------------------------------------------------------------------------|----------------------------------------------------------------------------------------------------|
| California Ca                                                                                                    | incer Registry                                                                                                    |                                                                                                    |                                                                                                    |
| California Department                                                                                                    | t of Public Heath                                                                                                    |                                                                                                    |                                                                                                    |
| Cases with Missing                                                                                                    | Data Submit New Case                                                                                                    |                                                                                                    |                                                                                                    |
| If you do not see<br>"My Linked Case<br>For instance, if yo<br><b>Reporting Sour</b><br>Once you get to so<br>the view/queue w | any cases in the view/queue you are currently on, ple<br>s".<br>ou are on the view/queue " <b>My Linked Cases as a Co</b><br>ce" or vice versa using the down arrow (v).<br>see the cases in the concerned view/queue, please cli<br>where you will find the cases is determined based on w | ase switch the view/queue by select<br>ntact", you may switch the view/que<br>ck on the corresponding Casefinding<br>/hether you are a known, verified, ar | ting the down arrow (v) to the right of<br>eue to " <b>My Linked Cases as a</b><br>g ID to submit the case. Note that<br>ad registered user of the site. |
| Hy Linked Case                                                                                                    | s as a Reporting Source +                                                                                                    |                                                                                                    | Enter your search criteria                                                                                                    |
| Casefinding ID 🕇                                                                                                    | Case Title                                                                                                    | Reporting Source                                                                                                    | Provider                                                                                                    |
| 123456                                                                                                    | DOE, JOHN                                                                                                    | GET WELL CLINIC - SACRAMENTO                                                                                                    | JOHN JAMES                                                                                                    |
| 789101                                                                                                    | DOE, JANE                                                                                                    | GET WELL CLINIC - SACRAMENTO                                                                                                    | JOHN JAMES                                                                                                    |
| 112345                                                                                                    | DIMON, JAMIE                                                                                                    | GET WELL CLINIC - SACRAMENTO                                                                                                    |                                                                                                    |

NOTE: Users can toggle the display to view cases in the queue by "My Linked Cases as a Contact" or switch the view to display as "My Linked Cases as a Reporting Source" by clicking on the (v) to view the drop-down.

| California Cance                                                                                                    | er Registry                                                                                                    |                                                                                                    |                                                                                         | L John Snow -                                                                 |
|----------------------------------------------------------------------------------------------------|----------------------------------------------------------------------------------------------------|----------------------------------------------------------------------------------------------------|-----------------------------------------------------------------------------------------|-------------------------------------------------------------------------------|
| California Department of Pu                                                                                                    | blic Heath                                                                                                    |                                                                                                    |                                                                                         |                                                                               |
| Cases with Missing Data                                                                                                    | Submit New Case                                                                                                    |                                                                                                    |                                                                                         |                                                                               |
| If you do not see any<br>"My Linked Cases"<br>For instance, if you ar<br><b>Reporting Source</b> " o<br>Once you get to see t<br>the view/queue where | cases in the view/queue you are currently on, plea<br>e on the view/queue " <b>My Linked Cases as a Cor</b><br>r vice versa using the down arrow ( <b>v</b> ).<br>he cases in the concerned view/queue, please clic<br>e you will find the cases is determined based on w | ase switch the view/queue by select<br>ntact", you may switch the view/que<br>ck on the corresponding Casefinding<br>hether you are a known, verified, an | ing the down arro<br>ue to " <b>My Linked</b><br>g ID to submit the<br>d registered use | bw (v) to the right of<br>d Cases as a<br>e case. Note that<br>r of the site. |
| My Linked Cases as                                                                                                    | a Reporting Source                                                                                                    |                                                                                                    | Enter your                                                                              | search criteria                                                               |
| My Linked Cases as a                                                                                                    | Reporting Source                                                                                                    | Reporting Source                                                                                                    | Provider                                                                                |                                                                               |
| 1234300                                                                                                    |                                                                                                    | GET WELL CLINIC - SACRAMENTO                                                                                                    | JOHN JAMES                                                                              |                                                                               |
| 789101 DO                                                                                                    | E, JANE                                                                                                    | GET WELL CLINIC - SACRAMENTO                                                                                                    | JOHN JAMES                                                                              |                                                                               |
| 112345 DIM                                                                                                    | ION, JAMIE                                                                                                    | GET WELL CLINIC - SACRAMENTO                                                                                                    |                                                                                         |                                                                               |

3. Click on the Casefinding ID of the case you want to fill the missing data for.

| CCR                                                                                                    |                                                                                                    |                                                                                                    | L John Snow -                                                                                                    |
|----------------------------------------------------------------------------------------------------|----------------------------------------------------------------------------------------------------|----------------------------------------------------------------------------------------------------|----------------------------------------------------------------------------------------------------|
| California Ca<br>California Department                                                                                          | Incer Registry                                                                                                    |                                                                                                    |                                                                                                    |
| Cases with Missing                                                                                                    | Data Submit New Case                                                                                                    |                                                                                                    |                                                                                                    |
| If you do not see<br>"My Linked Case<br>For instance, if yo<br><b>Reporting Source</b><br>Once you get to s<br>the view/queue w | any cases in the view/queue you are currently on, ple<br>s".<br>ou are on the view/queue " <b>My Linked Cases as a Co</b><br>ce" or vice versa using the down arrow (v).<br>see the cases in the concerned view/queue, please cli<br>/here you will find the cases is determined based on w | ase switch the view/queue by select<br>ntact", you may switch the view/que<br>ck on the corresponding Casefinding<br>/hether you are a known, verified, ar | ing the down arrow (v) to the right of<br>oue to " <b>My Linked Cases as a</b><br>g ID to submit the case. Note that<br>nd registered user of the site. |
| Hy Linked Cases                                                                                                    | s as a Reporting Source -                                                                                                    |                                                                                                    | Enter your search criteria                                                                                                    |
| Casefinding ID 🕇                                                                                                    | Case Title                                                                                                    | Reporting Source                                                                                                    | Provider                                                                                                    |
| 123456 ←                                                                                                    | DOE, JOHN                                                                                                    | GET WELL CLINIC - SACRAMENTO                                                                                                    | JOHN JAMES                                                                                                    |
| 789101                                                                                                    | DOE, JANE                                                                                                    | GET WELL CLINIC - SACRAMENTO                                                                                                    | JOHN JAMES                                                                                                    |
| 112345                                                                                                    | DIMON, JAMIE                                                                                                    | GET WELL CLINIC - SACRAMENTO                                                                                                    |                                                                                                    |

4. The Case Details page is displayed.

| California Cancer Registry<br>California Department of Public Heath                                                                                                    |                                                |                                                                                          |
|----------------------------------------------------------------------------------------------------|------------------------------------------------|------------------------------------------------------------------------------------------|
| Cases with Missing Data Submit New Case                                                                                                    |                                                |                                                                                          |
|                                                                                                    |                                                |                                                                                          |
|                                                                                                    |                                                |                                                                                          |
| Case Details                                                                                                    |                                                |                                                                                          |
| INFORMATION (Please read below                                                                                                    | before proceeding                              | nur furthari                                                                             |
| <ol> <li>In order to submit the case successfully, at a</li> </ol>                                                                                                    | r before proceeding a<br>minimum, you are requ | iny further)<br>aired to fill the fields marked with " preceding the corresponding field |
| labels below. After the required fields are filler                                                                                                    | d, click on 'Submit Cas                        | e.'                                                                                      |
| 2. If you cannot submit the case and would like i                                                                                                    | o make a request for c                         | ancellation, please cick HERE.                                                           |
| Patient information                                                                                                    |                                                | Diagnosis information                                                                    |
| "First Name "                                                                                                    |                                                | *Date of Diagnosis *                                                                     |
| JOHN                                                                                                    |                                                | 1230/2015                                                                                |
| 'Last Name '                                                                                                    |                                                | Diagnostic Confirmation                                                                  |
| DOE                                                                                                    |                                                | ×                                                                                        |
| Middle Name                                                                                                    |                                                | "Primary Site "                                                                          |
|                                                                                                    |                                                | EYE NOS X Q                                                                              |
| "Birth Date "                                                                                                    |                                                | "Histology Behavior"                                                                     |
| 2/1/1960                                                                                                    | =                                              | Superficial spreading malig melanoma 🗙 Q                                                 |
| 55N                                                                                                    |                                                | *Laterality *                                                                            |
|                                                                                                    |                                                | Let                                                                                      |
| *Medical Record Number *                                                                                                    |                                                | Grade                                                                                    |
|                                                                                                    |                                                | M                                                                                        |
| *\$panish/Hispanic Origin *                                                                                                    |                                                | Clinical Stage Group                                                                     |
|                                                                                                    | ×                                              |                                                                                          |
| 'Race '                                                                                                    | -                                              | Clinical T                                                                               |
|                                                                                                    | a                                              |                                                                                          |
| 'Sex '                                                                                                    |                                                | Clinical N                                                                               |
| Male                                                                                                    | ¥                                              |                                                                                          |
| Insurance Payer                                                                                                    |                                                | Clinical M                                                                               |
|                                                                                                    | v                                              |                                                                                          |
| Longest Held Occupation                                                                                                    |                                                | Path Stage Group                                                                         |
|                                                                                                    |                                                |                                                                                          |
| Date of Last Contact                                                                                                    |                                                | Path T                                                                                   |
| 12882016                                                                                                    |                                                |                                                                                          |
| Patient address information                                                                                                    |                                                | Path N                                                                                   |
| "Street"                                                                                                    |                                                |                                                                                          |
| D                                                                                                    |                                                | Path M                                                                                   |
| "City "                                                                                                    |                                                |                                                                                          |
| D                                                                                                    |                                                | Tumor Size (milimeters)                                                                  |
| *State *                                                                                                    |                                                |                                                                                          |
| CA                                                                                                    | ¥                                              | Treatment - surgery related                                                              |
| 'Z/p '                                                                                                    |                                                | Surgical Facility                                                                        |
| D                                                                                                    |                                                |                                                                                          |
|                                                                                                    |                                                | Surgery Date                                                                             |
| Attending physician information                                                                                                    |                                                | 12/6/2016                                                                                |
| Physician Search<br>JOHN JAWES                                                                                                    | <b>x</b> 0                                     | Surgical Treatment Narrative                                                             |
|                                                                                                    | • 4                                            |                                                                                          |
| "Last Name "                                                                                                    |                                                |                                                                                          |
|                                                                                                    |                                                |                                                                                          |
| "Pirst Name"                                                                                                    |                                                | Treatment - with radiation                                                               |
|                                                                                                    |                                                | Radiation Therapy                                                                        |
| Physician Middle Name                                                                                                    |                                                |                                                                                          |
|                                                                                                    |                                                | Radiation Start Date                                                                     |
| "NPI Number *                                                                                                    |                                                | 12002010                                                                                 |
|                                                                                                    |                                                | Radiation Treatment Narrative                                                            |
| *CA License Number *                                                                                                    |                                                |                                                                                          |
|                                                                                                    |                                                |                                                                                          |
| "Email "                                                                                                    |                                                | Treatment with drugs                                                                     |
|                                                                                                    |                                                | reatment - with drugs                                                                    |
|                                                                                                    |                                                |                                                                                          |
| 'Physician Street '                                                                                                    |                                                |                                                                                          |
| "Physician Street "                                                                                                    |                                                | Down Start Date                                                                          |
| "Physician Street "                                                                                                    |                                                | Drug Start Date 12/8/2016                                                                |
| "Physician Street "                                                                                                    |                                                | Drug Start Date           12/822915         III                                          |
| Physician Street                                                                                                    |                                                | Drug Sant Date 12/02/2016 E Drug Treatment Narrative                                     |
| Physician Street *                                                                                                    | 2                                              | Drug Start Date 1280295   Drug Treatment Narrative                                       |
| Physician Breat " " Physician Breat" " " Physician Bate " C A " Physician Bate " C A " Physician Bate " " Physician Bate " " Physician Bate " " Physician Bate " | ×                                              | Dog Start Ode UsarCom Dog Tredmet Narrafve Dog Tredmet Narrafve                          |
| Physician Bines"<br>Physician Oly "<br>Physician Oly "<br>CA<br>Physician Zip "                                                                                                    | ×                                              | Dog Start Date StartColor StartColor Dog Tredinent Narrafive                             |
| Physikin Binet*                                                                                                    | ×                                              | Dog Start OM Escolor M Dog Treditent Narrähe Dog Treditent Narrähe                       |

5. On the Case Details form, users must complete all required fields denoted with an asterisk \* . The remaining fields are requested if available. Click on the Submit button at the bottom when done.

NOTE: To cancel a case, skip to step 8.

6. Users are redirected to a confirmation page that verifies the data entered have been submitted.

|                                                   |                         | 👤 John Snow 🗸 |
|---------------------------------------------------|-------------------------|---------------|
| California Cancer<br>California Department of Pub | Registry<br>lic Heath   |               |
| Cases with Missing Data                           | Submit New Case         |               |
| The information you have ent                      | ered has been submited. |               |

- 7. At this juncture, users can work on another case with missing data by clicking on the Cases with Missing Data link or click on the Submit New Case link to submit a new case.
- 8. To cancel a case when on the Case Details form, click on the link HERE located towards the top of the page under IMPORTANT INFORMATION, number 2.

| Case Details                                                                                                    |                                                                                                 |               |
|----------------------------------------------------------------------------------------------------|-------------------------------------------------------------------------------------------------|---------------|
| IMPORTANT INFORMATION (Please read belo                                                                                  | w before proceeding any further)                                                                |               |
| <ol> <li>In order to submit the case successfully, at a<br/>labels below. After the required fields are fille</li> </ol> | n minimum, you are required to fill the fields marked with * preceding the corres               | ponding field |
| 2. If you cannot submit the case and would like                                                                          | to make a request for cancellation, please click HERE.                                          |               |
|                                                                                                    |                                                                                                 |               |
| Patient information                                                                                                    | Diagnosis information                                                                           |               |
| Patient information *First Name *                                                                                        | Diagnosis information<br>*Date of Diagnosis *                                                   |               |
| Patient information *First Name *                                                                                        | Diagnosis information *Date of Diagnosis * 12/30/2015                                           | Ĭ             |
| Patient information  *First Name *  *Last Name *                                                                         | Diagnosis information  Date of Diagnosis *  12/30/2015  Diagnostic Confirmation                 | =             |
| Patient information  *First Name*  *Last Name*                                                                           | Diagnosis information  Date of Diagnosis *  12/30/2015  Diagnostic Confirmation                 |               |
| Patient information  *First Name *  *Last Name *  Middle Name                                                            | Diagnosis information  Date of Diagnosis *  12/30/2015  Diagnostic Confirmation  Primary Site * |               |

9. The Case Closure Request form page will be displayed.

| <b>K</b> CCR                                          |                                                                                                    | L John Snow - |
|-------------------------------------------------------|----------------------------------------------------------------------------------------------------|---------------|
| California Cance<br>California Department of Pub      | r Registry<br>lic Heath                                                                                                    |               |
| Cases with Missing Data                               | Submit New Case                                                                                                    |               |
| California Cancer Reportin                            | Portal / Profile / Physician Case List / Case Details / Case Closure Request                                                           |               |
| Case Closu                                            | ire Request                                                                                                    |               |
| Diagon complete                                       | the form below only if you are unable to provide the missing information we                                                            | are           |
| seeking for the p<br>browser to go to                 | otential cancer case. If this is not what you intend to do, use the back button the case information form in order to submit the case. | i on your     |
| Ve are unable to submit th                            | e case because,                                                                                                    | on your       |
| We are unable to submit th Additional Comments (if no | e case because,<br>comments, please enter N/A)                                                                                         | on your       |
| Additional Comments (If no                            | comments, please enter N/A)                                                                                                    | i on your     |

10. On the Case Closure Request form, users should choose the reason for not being able to submit the case from the available drop-down options and provide additional comments as applicable (if no comments, please enter N/A).

| Case Closure Request                                                                                                    |
|----------------------------------------------------------------------------------------------------|
| Please complete the form below only if you are unable to provide the missing information we are seeking for the potential cancer case. If this is not what you intend to do, use the back button on your browser to go to the case information form in order to submit the case. |
| We are unable to submit the case because,                                                                                                    |
| Additional Comments (If no comments, please enter N/A)                                                                                                    |
|                                                                                                    |
|                                                                                                    |
|                                                                                                    |
|                                                                                                    |
| Can't Submit                                                                                                    |

11. When ready to submit the form, click on the Can't Submit button.

| Case Closure Request                                                                                                    |   |
|----------------------------------------------------------------------------------------------------|---|
| Please complete the form below only if you are unable to provide the missing information we are seeking for the potential cancer case. If this is not what you intend to do, use the back button on your browser to go to the case information form in order to submit the case. |   |
| We are unable to submit the case because,                                                                                                    |   |
|                                                                                                    | ~ |
| Additional Comments (If no comments, please enter N/A)                                                                                                    |   |
|                                                                                                    |   |
|                                                                                                    |   |
|                                                                                                    |   |
|                                                                                                    |   |
|                                                                                                    |   |
|                                                                                                    |   |
| Can't Submit ←                                                                                                    |   |

12. Users are redirected to the Cases with Missing Data page, and the case from step 11 above will be removed from the queue.

| <b>S</b> CCR                                                                                                    |                            |                              | L John Snow - |  |  |  |  |
|----------------------------------------------------------------------------------------------------|----------------------------|------------------------------|---------------|--|--|--|--|
| California Cancer Registry                                                                                                    |                            |                              |               |  |  |  |  |
| California Department of Public Heath                                                                                                    |                            |                              |               |  |  |  |  |
| Cases with Missing                                                                                                    | Data Submit New Case       |                              |               |  |  |  |  |
| If you do not see any cases in the view/queue you are currently on, please switch the view/queue by selecting the down arrow (v) to the right of "My Linked Cases".<br>For instance, if you are on the view/queue " <b>My Linked Cases as a Contact</b> ", you may switch the view/queue to " <b>My Linked Cases as a Reporting Source</b> " or vice versa using the down arrow (v).<br>Once you get to see the cases in the concerned view/queue, please click on the corresponding <b>Casefinding ID</b> to submit the case. Note that the view/queue where you will find the cases is determined based on whether you are a known, verified, and registered user of the site. |                            |                              |               |  |  |  |  |
| My Linked Case                                                                                                    | Enter your search criteria |                              |               |  |  |  |  |
| Casefinding ID 🕇                                                                                                    | Case Title                 | Reporting Source             | Provider      |  |  |  |  |
| 789101                                                                                                    | DOE, JANE                  | GET WELL CLINIC - SACRAMENTO | JOHN JAMES    |  |  |  |  |
| 112345                                                                                                    | DIMON, JAMIE               | GET WELL CLINIC - SACRAMENTO |               |  |  |  |  |
|                                                                                                    |                            |                              |               |  |  |  |  |

13. At this juncture, users can work on another Case with Missing Data or Submit a New Case.